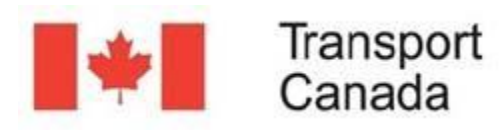

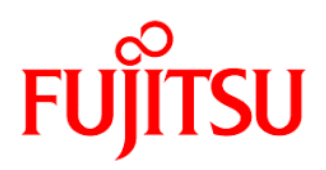

## SEARCH & ASSET FINDER

You can monitor vessels in the Maritime Network Layer over time. Open the "Data" panel on the left of the map.

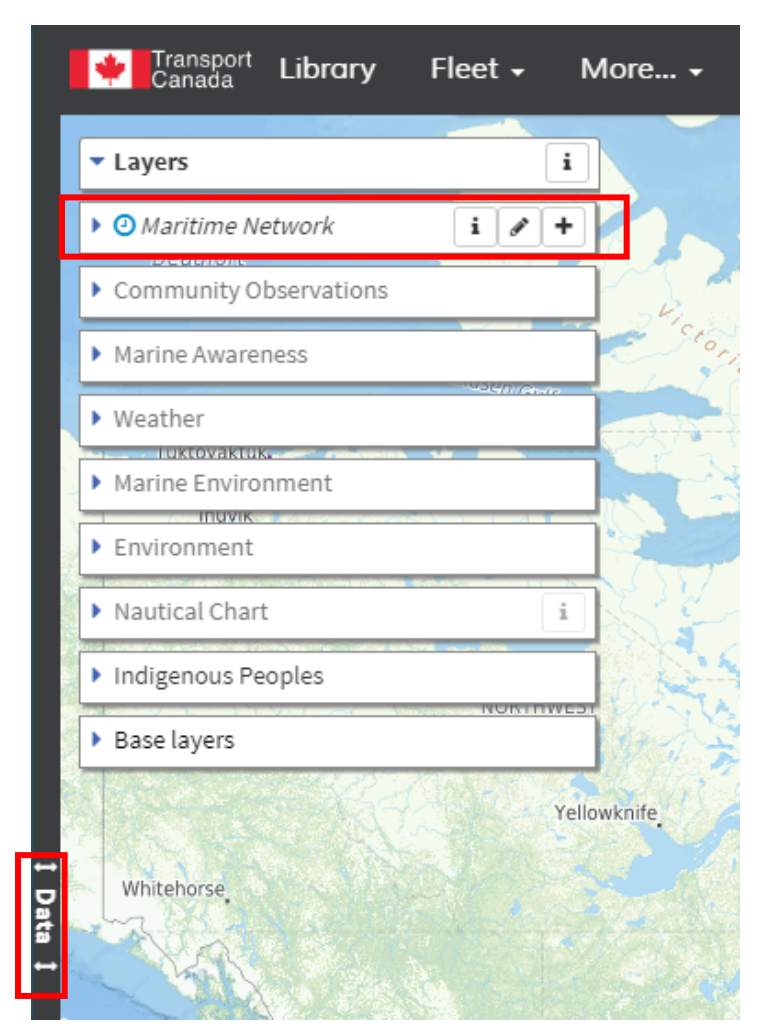

Notice the blue clock symbol next to the "Maritime Network" layer name.

You may see the layer's available time range by click on "Show available time range". Temporal layers all have different time ranges.

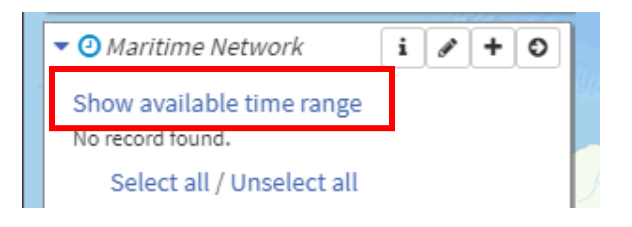

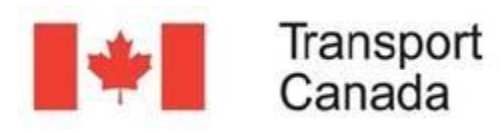

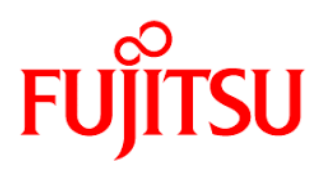

The clock symbol symbolizes the existence of temporal (time-related, date/time) data in the data source.

- Blue clock means the layer has temporal data that includes today.
- Orange clock means the layer has temporal data that precedes today.
- Grey clock means the layer has temporal data that was not turned on, or the layer itself is turned off.

| Maritime Ne | twork |                      |                      | ~             | ▼ Layers i                                                                                                    |
|-------------|-------|----------------------|----------------------|---------------|----------------------------------------------------------------------------------------------------|
| Name        |       |                      |                      |               | ► ② Maritime Network i 🖋 +                                                                                                    |
| Search      |       |                      |                      | Filters Clear | Community Observations                                                                                                    |
| ACTIONS     | ICON  | NAME                 | TRANSMISSION<br>TIME | INFO          | Marine Awareness                                                                                                    |
|             |       |                      |                      | _             | • Weather                                                                                                    |
| Actions 🗸   |       | JIA YUE              | 7m 54s               |               | Marine Environment                                                                                                    |
| Actions -   |       |                      | 21m 09c              |               | Environment                                                                                                    |
| Actions +   |       | JUTTERN              | 2111/065             |               | Nautical Chart                                                                                                    |
| Actions -   |       | LOUI M               | 26m 44s              |               | Indigenous Peoples                                                                                                    |
| Actions -   |       | JEANNE ARAIN         | 29m 49s              |               | Base layers                                                                                                    |
| Actions -   |       | ATLANTIC<br>VOYAGER  | 7m 10s               |               |                                                                                                    |
| Actions -   |       | SHOCKWAVE 3          | 57m 57s              | •             | Sticks Allison<br>Community<br>Forest                                                                                                    |
| Actions -   |       | BURNS<br>HARBOR      | 7m 31s               |               | Parker Island Galiano<br>Bullocks<br>Lake Bluffs                                                                                                    |
| Actions -   |       | NEW<br>FRONTIER      | 7m 07s               |               | Gande Gande |
| Actions -   |       | CELESTIAL<br>SEA     | 8h 19m 18s           |               | Prevost<br>Island                                                                                                    |
| Actions -   |       | MORNING<br>DEW       | 18h 41m 50s          |               | Island                                                                                                    |
| Actions -   |       | STAVANGER<br>PIONEER | 17m 05s              |               | Fulford<br>Harbour                                                                                                    |

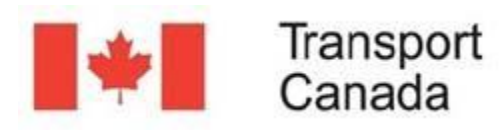

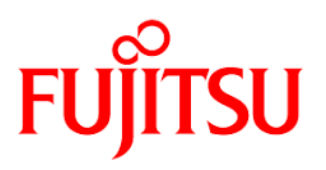

Let's go back to the normal search bar at the top-left of the left panel. Type "<u>Queen of Capilano</u>" and wait a few seconds for the filter to process. Click on "Actions", then on the *Q* icon to zoom the map to the where the Queen of Capilano is located. The Queen of Capilano is a passenger ferry that sails between Horseshoe Bay and Bowen Island in British Columbia multiple times a day.

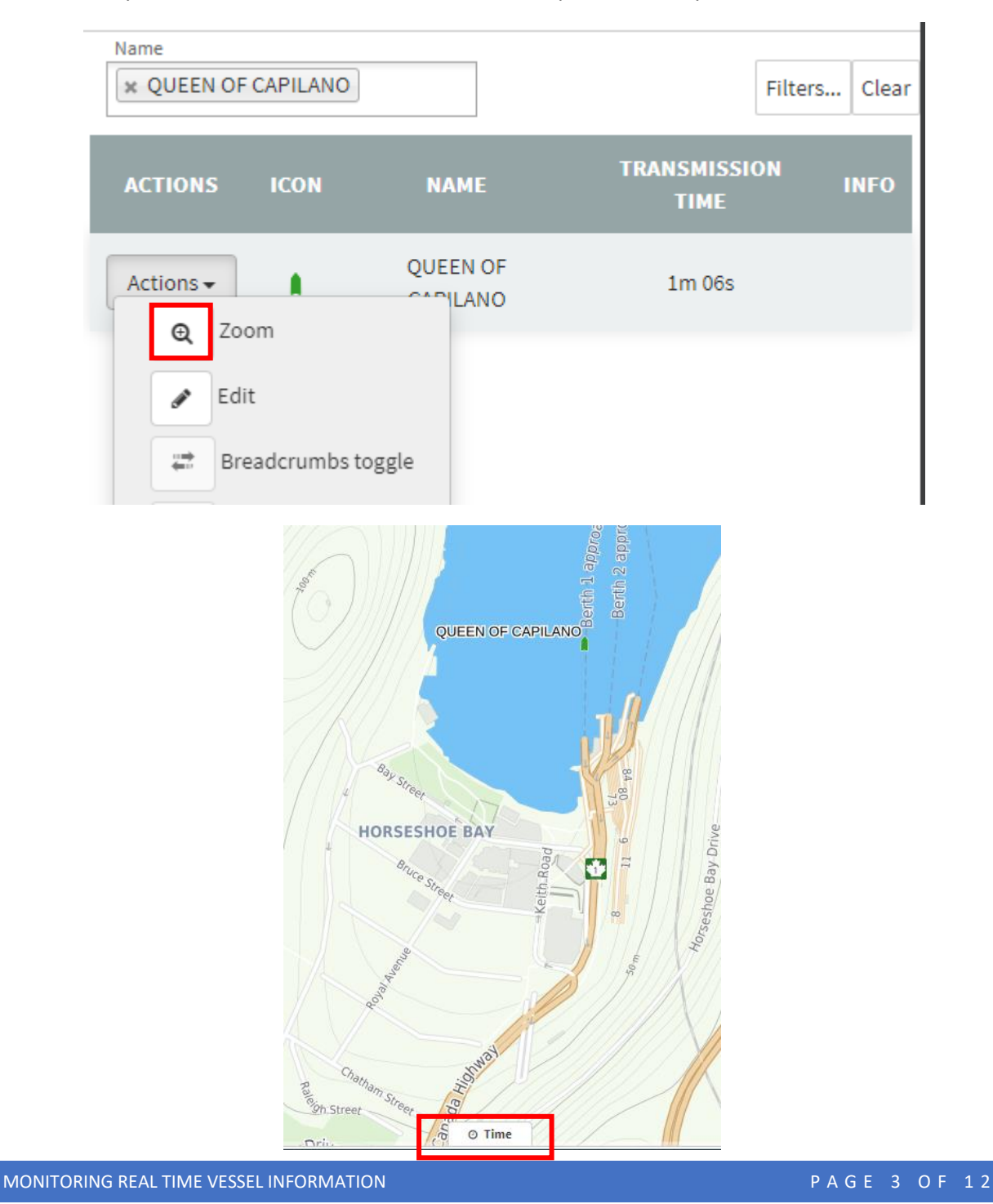

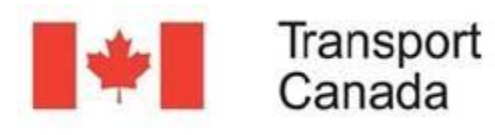

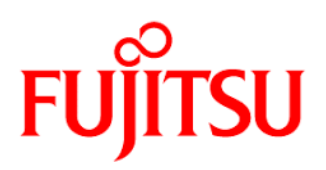

## TIME MACHINE

Close the data panel (left-hand panel) and click on the "Time" button at the bottom of your screen. This will open a panel at the bottom of your screen showing a timeline of the last 24 hours. This is a default – please refer to the "CHANGING TIMELINE SETTINGS" section below to change it. This timeline applies to the entire "Maritime Network" layer. EMSA records vessel positions every 2 minutes and keeps that record in the system, so users can refer past locations of vessels at any time.

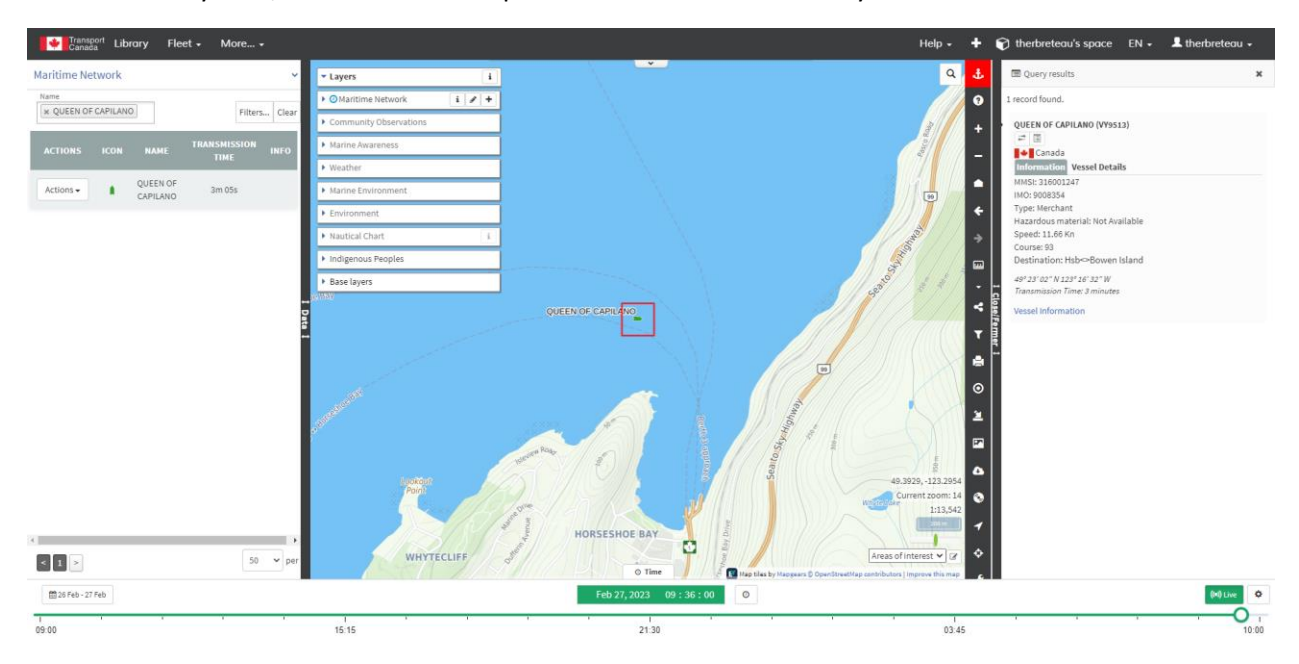

Notice the timeline is green. The map is set on "Live". As you may see, the "Live" button at the righthand side of the timeline is highlighted in green, which means that the Maritime Network layer is live.

Select the white circle below the "Live" button and drag it to the left on the timeline. As you may see, this timeline represents the last 24 hours. It will show the location of the Queen of Capilano any time over the last 24 hours **within your view extent**. You may need to zoom out / zoom in to see its location in the past.

As you drag the timeline cursor left and right, you may notice it covers 30-minute increments over the past 24 hours.

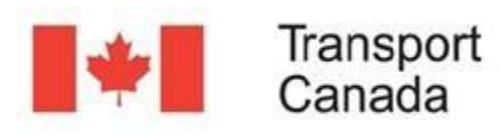

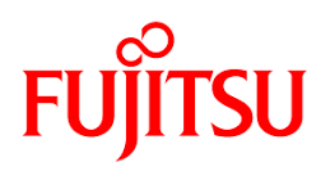

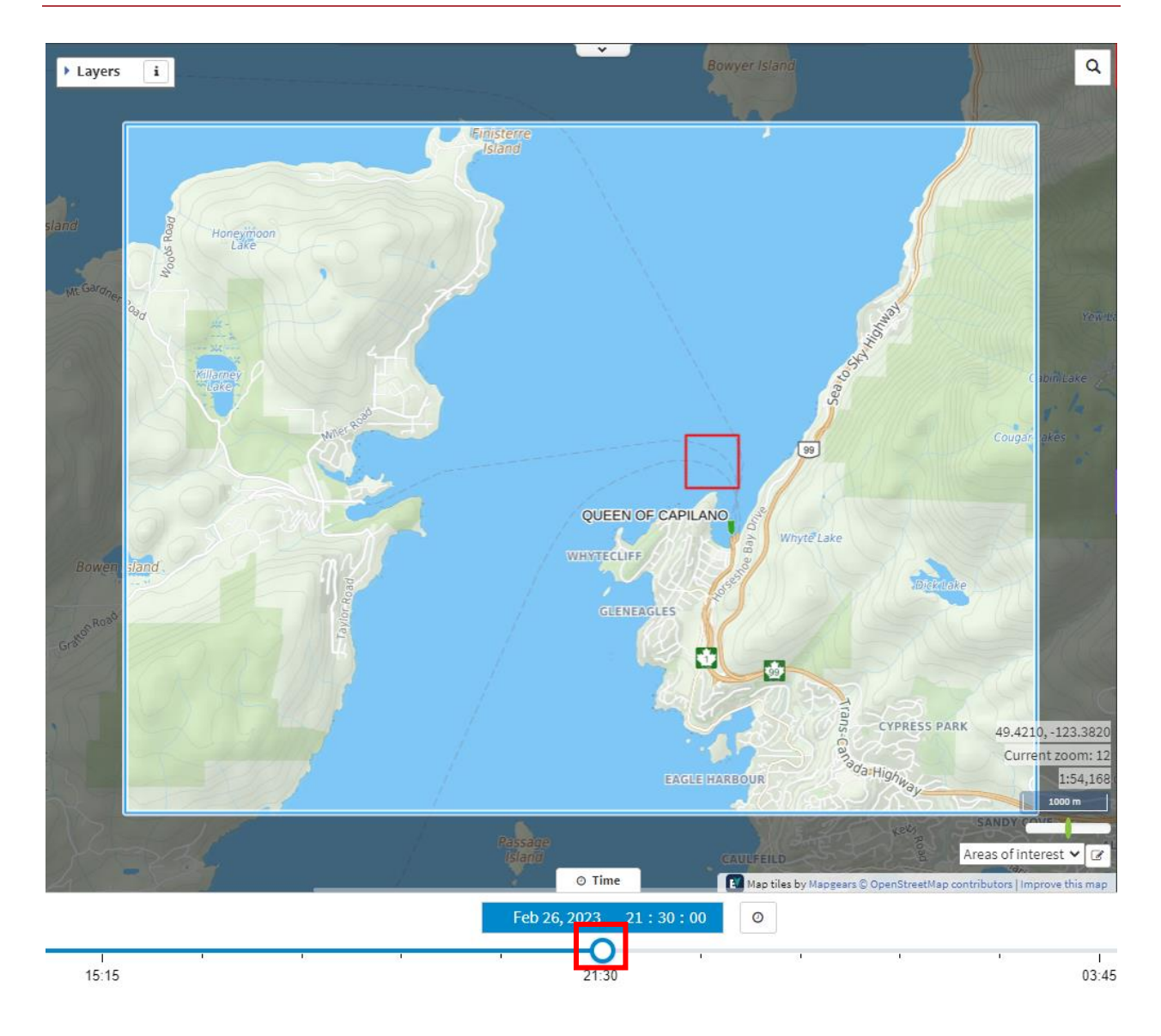

If you need to go further back in time, you may click on the date calendar in the bottom-left to open a calendar. You may choose to change the timeline data for that specific boat to any date.

You may also choose the options "Last 24 hours", "Last 48 hours", "Last 7 days", "Last 30 days" or "Custom".

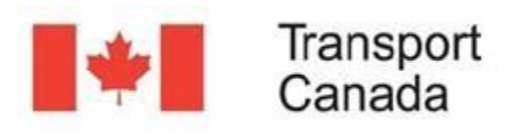

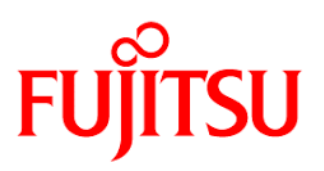

| Last 40 hours     |     |     |            |     |        |       |          |         |        |              |      |        |     |    |
|-------------------|-----|-----|------------|-----|--------|-------|----------|---------|--------|--------------|------|--------|-----|----|
| Last 48 nours     | Mon | Tue | Wed        | Thu | Fri    | Sat   | Sun      | Mon     | Tue    | Wed          | Thu  | Fri    | Sat | S  |
| Last 7 days       | 26  | 27  | 28         | 29  | 30     | 31    | 1        | 30      | 31     | 1            | 2    | 3      | 4   |    |
| Last 30 days      | 2   | 3   | 4          | 5   | 6      | 7     | 8        | 6       | 7      | 8            | 9    | 10     | 11  |    |
| Custom            | _   | 40  |            | 40  | 40     |       | 45       | 42      |        | 45           | 40   | 47     | 40  |    |
|                   | 9   | 10  | 11         | 12  | 13     | 14    | 15       | 13      | 14     | 15           | 10   | 17     | 18  | _  |
|                   | 16  | 17  | 18         | 19  | 20     | 21    | 22       | 20      | 21     | 22           | 23   | 24     | 25  | :  |
|                   | 23  | 24  | 25         | 26  | 27     | 28    | 29       | 27      | 28     | 1            | 2    | 3      | 4   |    |
|                   | 30  | 31  | 1          | 2   | 3      | 4     | 5        | 6       | 7      | 8            | 9    | 10     | 11  |    |
|                   |     | 9   | <b>v</b> : | 00  | • : (  | 00 🗸  | *        |         | 9      | <b>v</b> : { | 51 🔨 | •: 0   | 4 🗸 | ŀ  |
|                   |     |     |            | 20  | 23-02- | 26 09 | :00:00 - | 2023-02 | 2-27 0 | 9:51:04      | C    | Cancel | A   | ۱p |
|                   |     |     |            |     |        |       |          |         |        |              |      |        |     |    |
| 🏥 26 Feb - 27 Feb |     |     |            |     |        |       |          |         |        |              |      |        |     |    |

If you click on "Last 30 days" for example, the timeline will change at the bottom of the screen to the last 30 days. However, moving the cursor left and right isn't as precise as when the time interval was 12 hours.

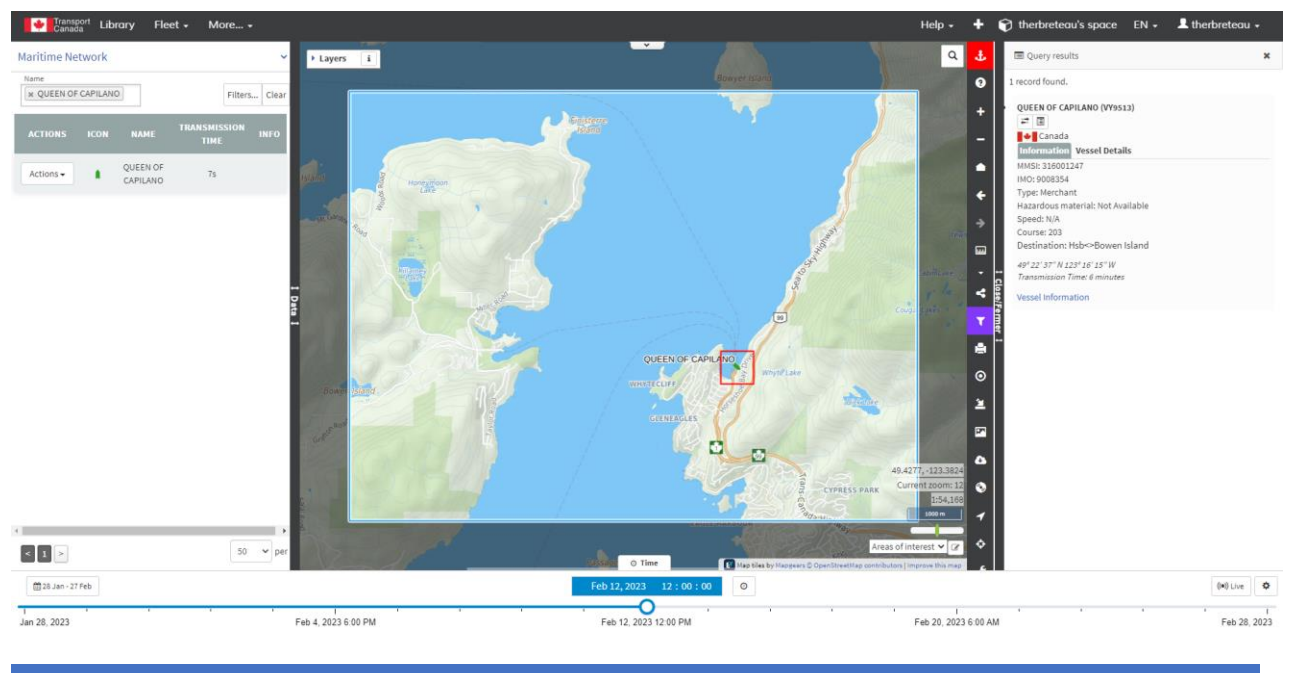

MONITORING REAL TIME VESSEL INFORMATION

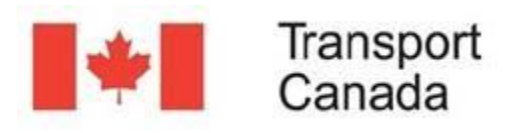

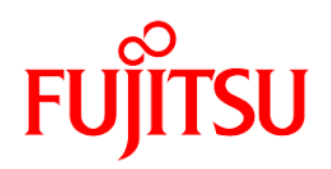

< February 2023 > Su Мо Tu We Th F۳ Sa : Pick Minute les by Feb 12, 2023 12:25:00 ı.

If you want to see a specific time over the last 30 days, click on the clock in the middle of the timeline.

To open more options, click on the hours, minutes, or seconds to select based on increments, or click on the blue up and down arrows to select specific minutes and seconds. You will see the Queen of Capilano in different locations as you change the date and time on the timeline.

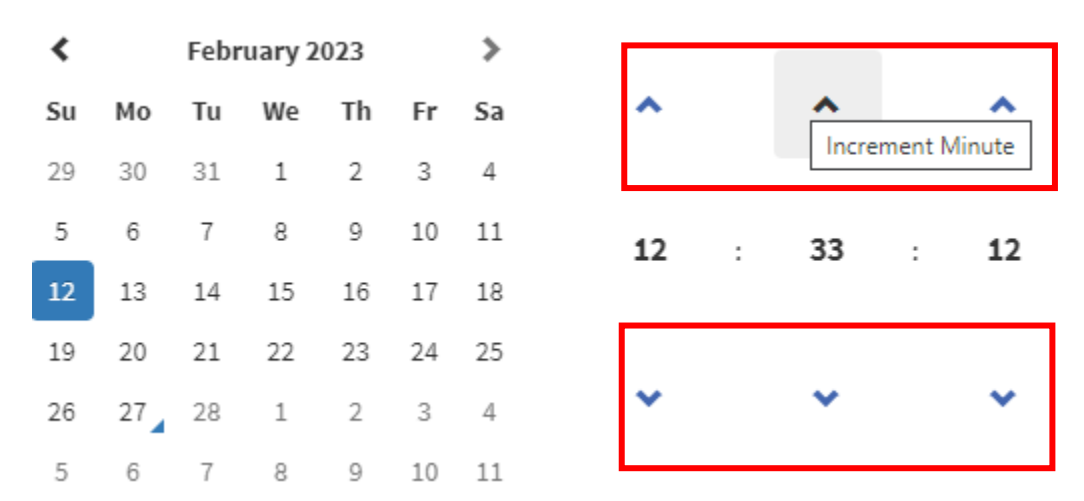

You can select a date to which you want to go back to, the time span from that date and the sampling time you want to see. Since the Queen of Capilano is a ferry and it runs all day, we will select a 4 hours span with a 5 minutes sampling.

Feb 12, 2023 12:00 PM

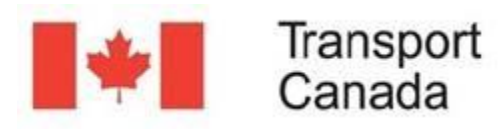

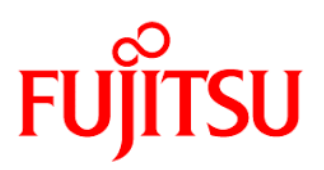

To go back to live view, click the "Live" button on the right of the Time Machine. It will display the current date and time and only show the current or latest records on the map.

Click on the gear next to the "Live" button to open some options such as the refresh interval. The Queen of Capilano has a sailing time between Horseshoe Bay and Bowen Island of only 20 minutes. A refresh interval of 2 minutes is therefore preferrable.

| Sett        | ings                                       |                    | , |
|-------------|--------------------------------------------|--------------------|---|
|             | Breadcrumbs<br>style 🔊                     | Arrows onl 🗸       | ] |
|             | Breadcrumbs<br>sampling ⑦                  | none (all p 🗸      | ] |
|             | Refresh interval                           | 2 minutes 🗸        | ] |
|             | Remaining time                             | 2 minutes          |   |
| Γ           | ${\cal G}$ Refre                           | esh Data           |   |
| Che<br>to l | eck out the Time Ma<br>earn more about it. | chine Documentatio | n |
|             |                                            | (•)) Live          | 4 |
|             |                                            | <u> </u>           |   |

## **BREADCRUMBS**

Breadcrumbs enable you to see every AIS (Automatic Identification System) signal of a selected vessel over the period of time selected in the timeline. To turn on the Breadcrumbs, click on "Actions" under the "Maritime Network" layer panel on the right-hand side of your screen. Then click on "Breadcrumbs toggle" to turn on Breadcrumbs. Red arrows will show up on the screen. They represent all signals of the "Queen of Capilano" over the last 24 hours, aka the "breadcrumbs" the vessel left on its trips.

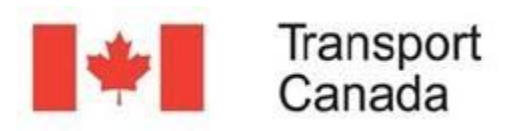

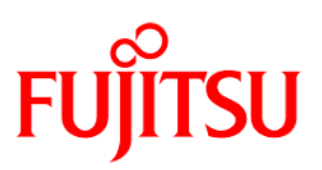

| Maritime Network                           | ~                         |
|--------------------------------------------|---------------------------|
| Name           X         QUEEN OF CAPILANO | Filters Clear             |
| ACTIONS ICON NAME                          | TRANSMISSION<br>TIME INFO |
| Actions - QUEEN OF                         | 3m 12s                    |
| 🐡 Breadcrumbs toggle                       |                           |
| Breadcrumbs table                          |                           |
| Track/Untrack                              |                           |
| Buffer                                     |                           |

Some Breadcrumbs settings may be changed such as the style and sampling.

| Arrows onl 🗸        |
|---------------------|
| none (all p 🗸       |
| 2 minutes 🗸         |
| 2 minutes           |
| esh Data            |
| chine Documentation |
|                     |
| (•)) Live           |
|                     |

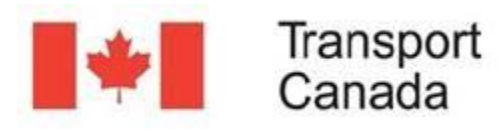

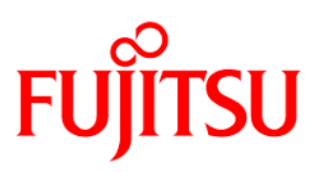

As you may see, the style set to "Dots and lines" and the sampling set to "1 hour" show fewer locations of the Queen of Capilano over the last 24 hours in the shape of red dots and lines. The defaults are "arrows" and "None (all points)"

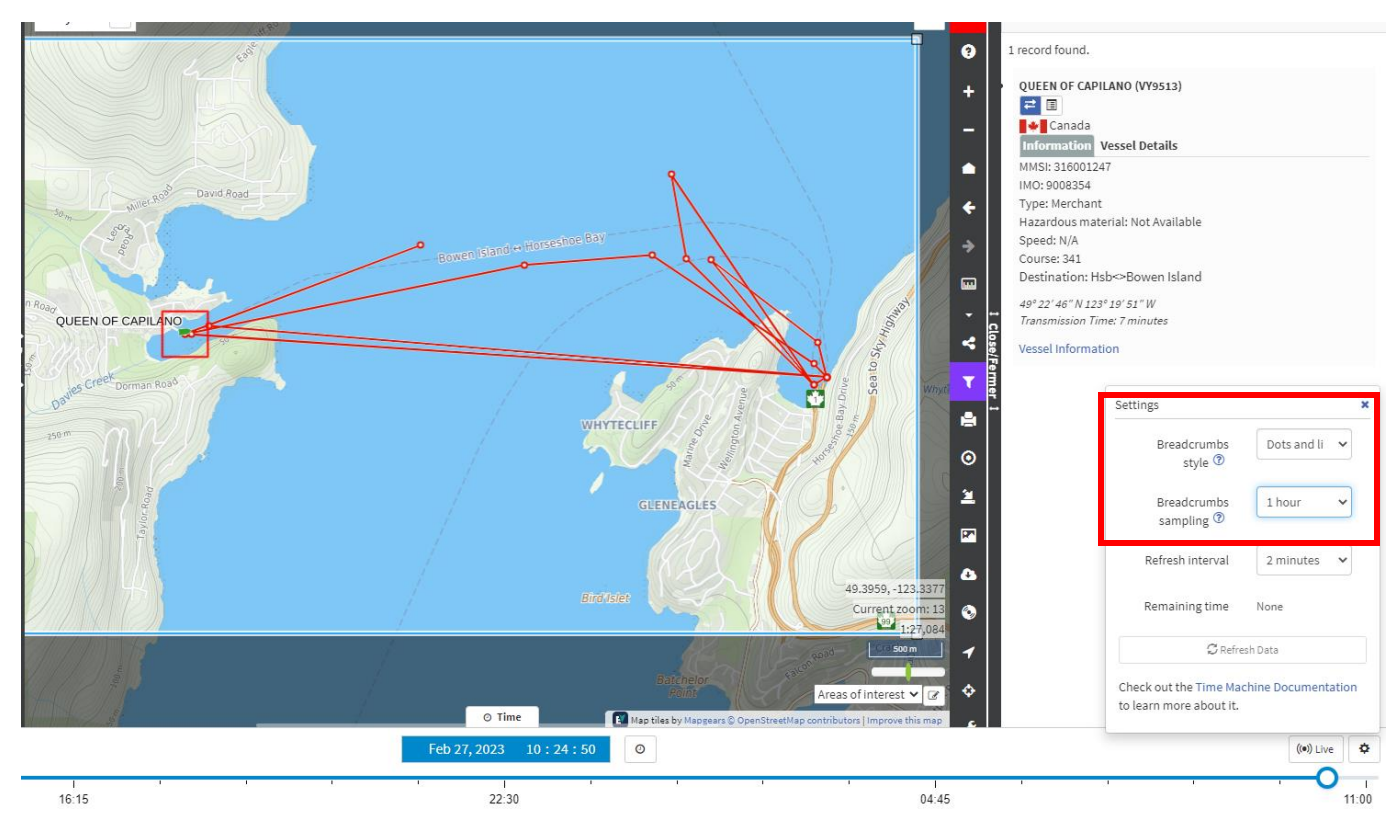

# ASSET FINDER

As you may recall, at the beginning of the guide, you searched for the vessel "Queen of Capilano".

You may also search for specific vessels (assets) that are not active using the "Asset Finder". Click on the "Filters..." button in the Maritime Network panel on the left-hand side, then click on the blue magnifying glass "Find an asset" button.

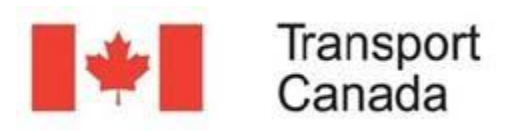

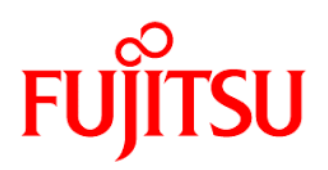

| Name                 |                                   |
|----------------------|-----------------------------------|
| Search               | No record<br>found. Filters Clear |
| Class                | Select all / Unselect all         |
|                      | <ul> <li>Base Station</li> </ul>  |
|                      | 🗹 🛔 Canadian Coast Guard          |
|                      | 🗹 🛔 Container                     |
|                      | 🗹 🛔 Cargo                         |
|                      | 🗹 💧 Dredger                       |
|                      | 🗹 🛔 Fishing Vessel                |
|                      | 🗹 🛔 Rescue Vessel                 |
|                      | 🗹 👔 Tanker                        |
|                      | 🗹 🛔 Tender                        |
|                      | 🔽 🛔 Tug                           |
|                      | 🗹 💧 Wing In Ground                |
|                      | Passenger                         |
|                      | Unknown (All Other Activities)    |
| Navigatior<br>Status |                                   |
| Entity type          |                                   |
| Device ID            | Search                            |
| MMS                  | Search                            |
| ІМС                  | Search                            |
| Asset Finder         | Q<br>Find an asset                |

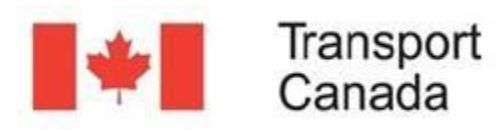

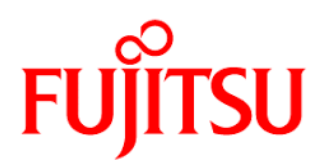

The Asset Finder will search for the most recent transmission <u>within the last 90 days</u>. You may change that time range by clicking on the date range next to the "Find" button.

Enter the asset you're looking for in the search bar and click on the "Find" button.

#### Asset Finder

| Search for  |                   |      |       |      |                  |      | 406609<br>records found. |        |        |        |              |               |  |  |  |
|-------------|-------------------|------|-------|------|------------------|------|--------------------------|--------|--------|--------|--------------|---------------|--|--|--|
| identity_id | name              | info | class | icon | tracking_interva | mmsi | width                    | height | length | weight | relativeleft | relativeabove |  |  |  |
| 1000        |                   |      | UK    |      | 5                |      |                          |        |        |        |              |               |  |  |  |
| 1000        |                   |      | UK    |      | 5                |      |                          |        |        |        |              |               |  |  |  |
| 10000       | FREE ENTERPRISE 1 |      | UK    |      | 5                |      |                          |        |        |        |              |               |  |  |  |
| 10000       | FREE ENTERPRISE 1 |      | UK    |      | 5                |      |                          |        |        |        |              |               |  |  |  |
| 100004855   | SURICATE          |      | UK    |      | 5                |      |                          |        |        |        |              |               |  |  |  |
| 100004855   | SURICATE          |      | UK    |      | 5                |      |                          |        |        |        |              |               |  |  |  |
| 100006      | SSI PRIDE         |      | UK    |      | 5                |      |                          |        |        |        |              |               |  |  |  |
| 100006      | SSI PRIDE         |      | UK    |      | 5                |      |                          |        |        |        |              |               |  |  |  |
| 100008774   |                   |      | UK    |      | 5                |      |                          |        |        |        |              |               |  |  |  |
| 100008774   |                   |      | UK    |      | 5                |      |                          |        |        |        |              |               |  |  |  |
| 4           |                   |      | •     |      | •                |      |                          |        |        |        |              |               |  |  |  |

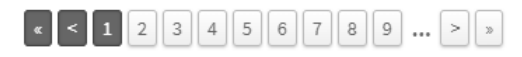

Select an asset from the list above. Click the Find button to search from 2022-11-28 17:01:27 to 2023-02-28 17:01:27, or choose a different time range before clicking Find.

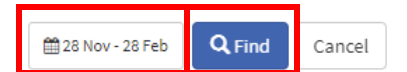